## 고용 24 회원가입 및 실명인증 방법

사업주위탁훈련으로 고용노동부 환급과정에 참여하시는 교육생은 고용노동부 에서 운영하는 "HRD-NET 출결관리 어플을 다운로드 받아 스마트폰에 설치 하여야 출결관리가 가능합니다.

다만, **사전에** 아래와 같이 **고용24 홈페이지에서 회원가입 이후** 다시 로그인 을 수행하여 **'실명인증'을 처리**해야 비로서 스마트폰으로 수강정보 등이 반영 되오니 아래와 같이 교육참석시까지 반드시 PC에서 준비하시기 바랍니다.

## 1 고용 24 회원가입 🖙 최초 로그인 상태

| - 운영 이 누리집은 대한민국 공식 전자경부 누리잡입니다.                                                                                                    | 로그인 (회원가입) 이용안내 질문과 답변 원여지원                                    |                                                                                                    |                                    |
|----------------------------------------------------------------------------------------------------|----------------------------------------------------------------|----------------------------------------------------------------------------------------------------|------------------------------------|
| 개인 기업                                                                                                    | Ŷ                                                              | ·····································                                                                     | H 실역인증 로그아운 마이페이지 이용안내 질문과 답변 위적지에 |
| 고응24 채용정보 취업지원 실업급여                                                                                                    | 직업 능력 개발 출산휴가-육아휴직 📃                                           | 71년 기업                                                                                                    |                                    |
| ই ই ই ই ই 실               ৩ ఏ ম ম ই ই 4               • 집 ఏ ই ই 4               • 집 ఏ ই 5               △ ఏ ఏ ই 5               △             ↓ | 고용24에 로그인 하시면 아직의 서비스를 이용할 수 있어요.<br>(-) 내 신원 조치 🛞 중방서 발급<br>( | <ul> <li>중 고용24 책용정보 취업지원 실업급여</li> <li>중 통화건책 ◎ 일자리 감색 ◎ 직업훈련 감색</li> <li>전체 • 필요한 서비스를 찾아보세요</li> </ul> | 직업 능력 개발 한 출산휴가 육이휴직               |
| 자주찾는 도 도 한 한<br>서비스<br>213 월입안병 온데인 책임투관 목이용지<br>전체성 선범 1차 실업인명 고유 관련 선범                                                                        | २२४८४ २२४२२२४४ २२७४३अ४३७.<br>४२४८४ २२४२२४४ २३७४३अ४३७.<br>४३२८४ | Q #ইউৰিক গুৱহুৰ প্ৰথমৰ বৰ্ণকৰ ব্যাযোগভাগত অসমগভ উপেটেট<br>গৱেছেট                                          | םואואטא אפאא                       |
| 고용 24에서 오른쪽 상단의 회원가입을 통하여<br>회원가입하기                                                                                                    |                                                                | 회원가입후 이후 최초 로그인을 수행하면<br>오른쪽 상단에 이름 뒤에 "실명인증"표시를 클릭                                                       |                                    |

## 2 실명인증 화면

| ৰিটি- বা গমটে ব্যৱহাৰ পৰা হোৱাৰ পৰা হৈছে।<br>কিটি- বা গমটে ব্যৱহাৰ পৰা হোৱা বা কিটিৰ হৈছে বিজে বিজে বিজে বিজে বিজে বিজে বিজে বিজ                                                                                                    | <주의사항>                                                            |  |
|----------------------------------------------------------------------------------------------------|-------------------------------------------------------------------|--|
| 2012 2층24 地名전 비원지원 상업급여 직업 능력 개발 순간증가 무어주직 Q (二<br>- 전문전                                                                                                    | 기존에 회원가입이 되어 있다하더라도<br>로그인 후 실명인증이 빨간색으로 표시되면<br>꼭 실명인증을 하셔야 합니다. |  |
| 주민동력번호*         생산동동동 당각해 주서요.         ×         +         주인동력번호 방법         (1)         (1)         (1)         (1)         (1)         (1)         (1)         (1)         (1)         (1)         (1)         (1)         (1)         (1)         (1)         (1)         (1)         (1)         (1)         (1)         (1)         (1)         (1)         (1)         (1)         (1)         (1)         (1)         (1)         (1)         (1)         (1)         (1)         (1)         (1)         (1)         (1)         (1)         (1)         (1)         (1)         (1)         (1)         (1)         (1)         (1)         (1)         (1)         (1)         (1)         (1)         (1)         (1)         (1)         (1)         (1)         (1)         (1)         (1)         (1)         (1)         (1)         (1)         (1)         (1)         (1)         (1)         (1)         (1)         (1)         (1)         (1)         (1)         (1)         (1)         (1)         (1)         (1)         (1)         (1)         (1)         (1)         (1)         (1)         (1)         (1)         (1)         (1)         (1)         (1)         (1) | 이후 스마트폰에서 "HRD-NET 출결관리 어플                                        |  |
| 실명인증 하기를 누르면 맨 아래 입력 하기                                                                                                    | 을 실시하시기 마랍니다<br>(어플 ID,PW = 고용24 ID, PW와 동일)                      |  |